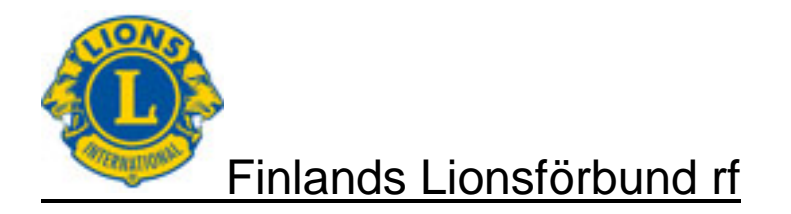

## 1 ALLMÄNNA FAKTA FÖR DOKUMENTET

Dokumentet innehåller anvisningar för förkortad händelserapportering. Eventuella frågor kan sändas på adress <u>lionsraportointi (at) lions.fi</u>.

# 2 SÅ SPARAS HÄNDELSERNA

## 2.1 Rubricering av händelse

| Klubin aktivit                                                                                             | teettien syöttö on pois<br>sivu (muokkaus)                                                                       | ions-liitto<br>5 käytöstä pe 24.10.2014 f | r,y, | en takia.                           |                                    |
|----------------------------------------------------------------------------------------------------|----------------------------------------------------------------------------------------------------|-------------------------------------------|------|-------------------------------------|------------------------------------|
| Aktiviteetti-sc<br>Huomioista vo<br><u>Aktiviteetti-sc</u><br>Klubi<br><u>Aktiviteetin</u><br>nimi<br>Tila | ovellus on koekäytössä.<br>i ilmoittaa osoitteeseen<br>ovelluksen käyttööhje.<br>LC-0180<br>Maliitapahtuma<br>OK | lions@vetokonsultit.fi.                   |      | Obligatoriska<br>- Namn<br>- Katego | datafält:<br>på aktiviteten<br>pri |
| Kategoria<br>Alatyyppi<br>Tapahtumapvm<br>Vastuuhenkilö                                                    | (tyhja)<br>(tyhjä)<br><br>TESTSIHT - Sihteeri Test                                                               | * *<br>*<br>\$                            | *    | - Subka<br>- Hände                  | tegori<br>Isedatum                 |
| Kuvaus                                                                                                    |                                                                                                    | (                                         |      | - Ansva                             | ISPEISOII                          |
| Luonut                                                                                                    |                                                                                                    |                                           |      |                                     |                                    |
|                                                                                                    |                                                                                                    |                                           |      |                                     |                                    |

Klubb Uppgiften kommer automatiskt, och det kan inte bytas

Namn på aktiviteten Namn som beskriver händelsen (Tack Veteranerna, Tryggt på Vägen, eller motsv.)

| Status | Ordinarie OK, kan bytas som AVOIN (enligt klubbens interna verksam- |
|--------|---------------------------------------------------------------------|
|        | hets)                                                               |
|        |                                                                     |

Kategori Alternativen kan väljas i alfabetisk ordning på alternativmenyn

| Finlands Lionsförbund rf                       | Version: | 1.1        |
|------------------------------------------------|----------|------------|
| Rapportering av aktiviteter                    | Datum:   | 10.11.2014 |
| Användardirektiv – Rapportering av aktiviteter |          | Sid 2 / 6  |

| Subkategori   | Alternativen kan väljas i alfabetisk ordning på alternativmenyn                                                                                                    |
|---------------|----------------------------------------------------------------------------------------------------|
|               | Urvalslistan innehåller bara subkategorier som är tillåtna i den valda ka-<br>tegorin.                                                                                                    |
| Händelsedatum | Datum då händelsen genomfördes.<br>Om en helhet om flera prestationer sparas, ange som datum datumet<br>för den sista prestationen.<br>Klubben kan också skapa eget direktiv med iakttagande, att prestation-<br>er under samma månad bokförs just den månaden. |
| Ansvarsperson | Händelsens ansvarspersons nationella medlemsnummer.<br>Systemet antar att det är personen som loggat in i registret.<br>Personen kan bytas. "sök" väljer                                                                                                    |
| Beskrivning   | Beskrivning av innehållet i händelsen eller händelsehelheten.                                                                                                    |
|               |                                                                                                    |

Kontrollera de uppgifter du skrivit, gör nödvändiga ändringar och välj Följande skede.

| Finlands Lionsförbund rf                       | Version: | 1.1        |
|------------------------------------------------|----------|------------|
| Rapportering av aktiviteter                    | Datum:   | 10.11.2014 |
| Användardirektiv – Rapportering av aktiviteter |          | Sid 3 / 6  |

### 2.2 Detaljdata om händelsen

Obs! Då du övergått från rubrikdata till detaljdata och vill ändra rubrikdata, välj Ångra och börja inmatningen från början. Om du ändrar rubrikdata utan att välja Ångra, är det inte säkert att alla fortsatta funktioner fungerar enligt de nya valen.

| Kuvaus                                                                                                    |           |
|----------------------------------------------------------------------------------------------------|-----------|
| Luonut                                                                                                    |           |
| Piirin<br>Iaajuinen<br>Aktivitsetti                                                                                                    |           |
| Musiikkiesitys (tyhjä) 🗸 Selite                                                                                                    |           |
| Kampanja Nuoriso mukaan 🗸 🔆 ODIIGAtoriskt                                                                                                    | datafalt: |
| Kv.rekisteri Status - Kami                                                                                                    | panj      |
| Osallistujat<br>Lisää Poista Muokkaa riviä Lisää useita<br>Valinta Pvm <i>Osallistuja</i> Hakunimi Määrä Yksikkö Selite<br>Tulokset<br>Muokkaa riviä |           |
| Valinta Ilmoituslajinimi Määrä <b>Yksikkö</b> Selite                                                                                                 |           |
| I apantumaan osallistuneiden Lionien maara kpl                                                                                                    |           |
| Tapahtumaan käytetyt Lion-tunnit tuntia                                                                                                    |           |
| Palvelusta hyötyneiden määrä kpl                                                                                                    |           |
| Tanahtumassa tehdut labiaitukset                                                                                                    | 1         |
|                                                                                                    |           |

Tarkista Talleta

Aktivitet för hela distriktet

Välj Ja, om det är fråga om en aktivitet som gemensamt överenskommits i distriktet, i annat fall Nej.

Musikföreställning Framfördes vid evenemanget levande musik eller inspelad musik? I förklaringsdelen kan detta preciseras, ex artistens namn. På förklaringsdelen framläggs endast hur mycket vi i våra evenemang använder musik som baserar sig på ersättningar åt Gramex.

Kampanj Alternativen finns på alternativmenyn

Int. register och status

Datafälten är informativa och värdena på dem klarlägger uppdateringssituationen för det internationella registret.

- Deltagare Genom att välja Lägg till, kan du definiera namnen på deltagarna. Uppgiften är valbar och endast för intern användning i klubben.
- Resultat Under rubriken Resultat kommer de tilläggsfrågor som hör till kategori och subkategorier.

| Finlands Lionsförbund rf                       | Version: | 1.1        |
|------------------------------------------------|----------|------------|
| Rapportering av aktiviteter                    | Datum:   | 10.11.2014 |
| Användardirektiv – Rapportering av aktiviteter |          | Sid 4 / 6  |

## 2.2.1 Deltagare i händelse

| Osallistujat                            |             |                |                   |        |  |
|-----------------------------------------|-------------|----------------|-------------------|--------|--|
| Lisää Poista Muokkaa riviä Lisää useita |             |                |                   |        |  |
| Valinta Pvm                             | Osallistuja | Hakunimi Määrä | Yksikkö           | Selite |  |
|                                         | )           |                | tuntia - tuntia 🔻 |        |  |

#### Inmatning av deltagare enskilt → Välj Lägg till

| Datum      | Datum, då personen deltagit                                  |  |  |
|------------|--------------------------------------------------------------|--|--|
| Deltagare  | Deltagarens inhemska medlemsnummer                           |  |  |
|            | Du kan välja klubbmedlemmen ge-                              |  |  |
| Antal      | Mängd relaterat till deltagaren (euro, timmar eller stycken) |  |  |
| Förklaring | Förklaring relaterat till deltagaren                         |  |  |

#### Inmatning av flera deltagare → Välj Lägg till flera

Vid det valet får du en förteckning på medlemmarna, där du kan välja dem, som deltagit i evenemanget.

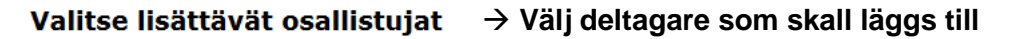

| Valinta | Tunnus   | Hakunimi             |
|---------|----------|----------------------|
|         | 02700045 | AIRAS HANNU          |
|         | 02700447 | EEROLA MATTI         |
|         | 02700488 | Flyktman Leena-Kaisa |
|         | 02700489 | Haaparanta Jukka     |
|         | 02700474 | Kinnunen Ahti        |

Till slut välj Ok.  $\rightarrow$  Du får meddelandet Deltagare införts  $\rightarrow$  Välj Tillbaka

Om alla medlemmar deltagit i evenemanget, kan du nere på skärmen välja Välj alla.

Efter detta spara per deltagare datum, mängd och förklaring.

#### Knappen Välj

Om du vill ta bort någon deltagare från listan, aktivera för denna person knappen Välj och välj efter det Ta bort.

Knappen har inte någon betydelse i andra situationer.

| Finlands Lionsförbund rf                       | Version: | 1.1        |
|------------------------------------------------|----------|------------|
| Rapportering av aktiviteter                    | Datum:   | 10.11.2014 |
| Användardirektiv – Rapportering av aktiviteter |          | Sid 5 / 6  |

# 2.2.2 Tilläggsfrågor för händelsen (Resultat)

| Tulo    | Tulokset                                  |       |                |  |  |  |  |
|---------|-------------------------------------------|-------|----------------|--|--|--|--|
| Mu      | Muokkaa riviä                             |       |                |  |  |  |  |
| Valinta | Ilmoituslajinimi                          | Määrä | Yksikkö Selite |  |  |  |  |
| ۲       | Tapahtumaan osallistuneiden Lionien määrä |       | kpl            |  |  |  |  |
| 0       | Tapahtumaan käytetyt Lion-tunnit          |       | tuntia         |  |  |  |  |
| $\odot$ | Palvelusta hyötyneiden määrä              |       | kpl            |  |  |  |  |
| $\odot$ | Tapahtumassa tehdyt lahjoitukset          |       | eur            |  |  |  |  |
| $\odot$ | Tapahtumassa kerätyt varat                |       | eur            |  |  |  |  |
|         |                                           |       |                |  |  |  |  |
| Tark    | tista Talleta                             |       |                |  |  |  |  |

Tilläggsfrågor / preciseringar till händelsen anmäls vi punkterna under rubrik Resultat. Frågor per subkategori har beskrivits i bilaga 6.6.

Frågorna svarar mot de preciseringar som finns för händelser enligt MyLCI systemet.

#### Knappen Välj

Knappen har ingen betydelse i Lionsförbundets rapporteringssystem.

| Finlands Lionsförbund rf                       | Version: | 1.1        |
|------------------------------------------------|----------|------------|
| Rapportering av aktiviteter                    | Datum:   | 10.11.2014 |
| Användardirektiv – Rapportering av aktiviteter |          | Sid 6 / 6  |

## 3 Direktiv för aktivitetshelheter

## 3.1 Tack Veteranerna

Vid inmatning av händelsedata för kampanjen Tack Veteranerna rekommenderas att de registreras enligt nedannämnda datafält.

| Aktivitetens namn      | Tack veteranerna – "egen specifikation"                    |
|------------------------|------------------------------------------------------------|
| Kategori               | Bidrag åt enskilda                                         |
| Subkategori            | Serviceinsats eller                                        |
| 0                      | Samtal                                                     |
|                        | eller                                                      |
| Kategori               | Samfund och kulturaktivitet                                |
| Subkategori            | Annat samfund och kulturaktivitet eller                    |
| Kategori               | Donationer                                                 |
| Subkategori            | Icke-LCIF donation                                         |
| Beskrivning<br>Kampanj | Noggrannare förklaring, vad har gjorts<br>Tack veteranerna |

## 3.2 Trygg på vägen

Vid inmatning av händelsedata för Trygg på vägen rekommenderas att de registreras enligt nedannämnda datafält.

| Aktivitetens namn       | Trygg på vägen – "egen specifikation"                                                                                                    |
|-------------------------|----------------------------------------------------------------------------------------------------|
| Kategori<br>Subkategori | Förutsättningar för unga<br>Trygg på vägen                                                                                                    |
| Beskrivning             | Beskrivning av innehållet i händelsen eller händelse-<br>helheten.                                                                                                    |
|                         | Obs! Om det gäller studiedag till lejonen, skriv i Beskriv-<br>ning fält omnämnande av studiedag.<br>Ge till Resultat antalet Lion och antalet Lion-timmar, men<br>lämna andra punkter tomma. |
| Kampanj                 | Ungdomen med                                                                                                    |